# 今回以下作業が必要です! 【JENCO登録者全員対象】

# 1. AQUA WALLET作成作業

# 2. JENCOアカウントへの紐づ け作業

### JENCOアカウントその1

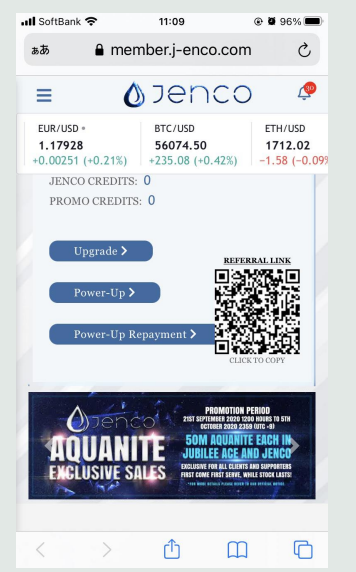

#### JENCOアカウントその2

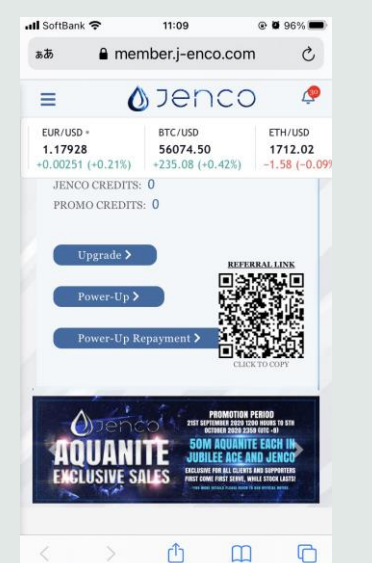

#### JENCOアカウントその3

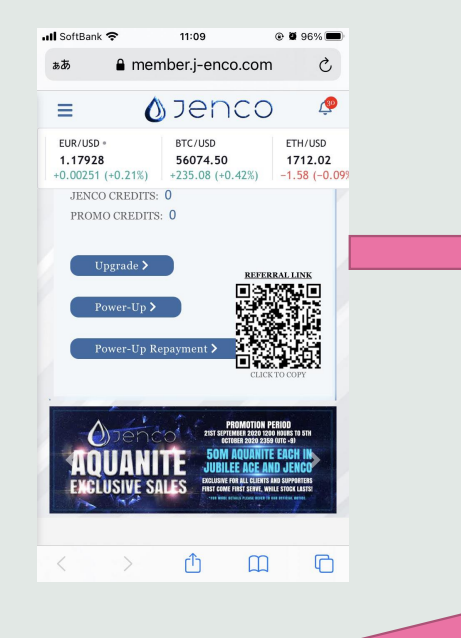

### AQUA WALLET

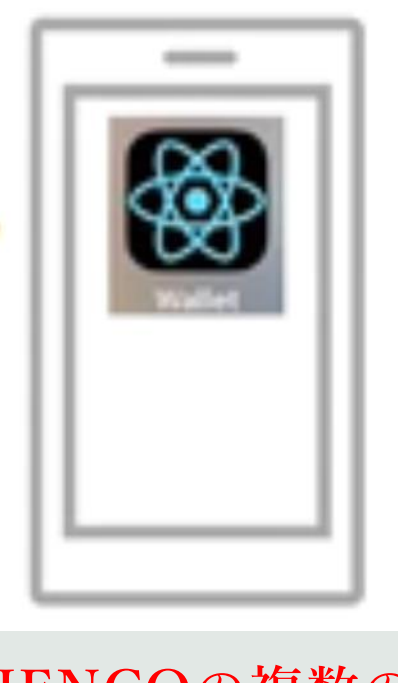

JENCOの複数の アカウントを一つ にまとめることが 可能

# 1.AQUA WALLET

作成方法 (WEB版)

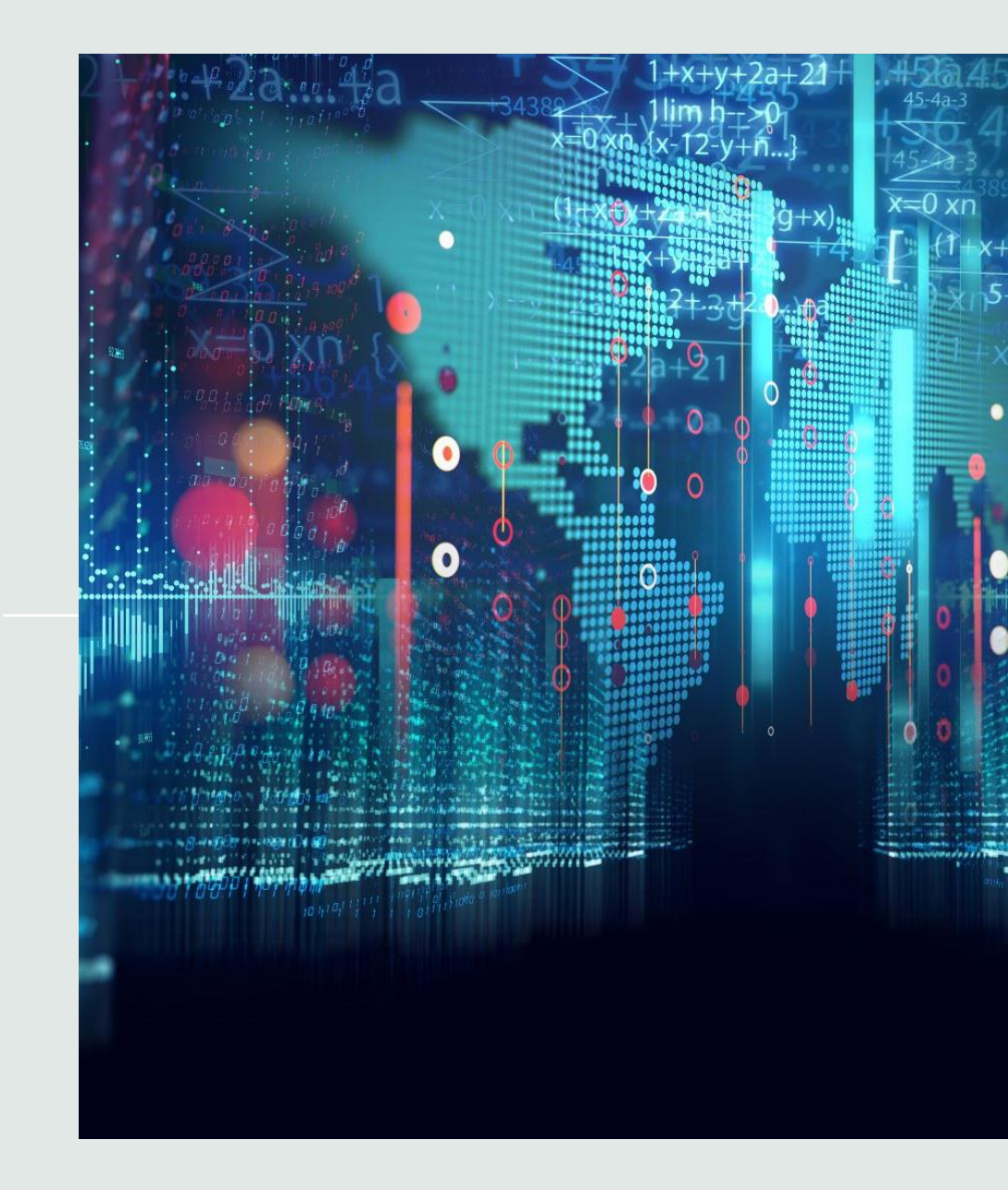

### 【Androidの場合】

### Androidの場合、Playストアから AQUA WALLETをダウンロード可能です。

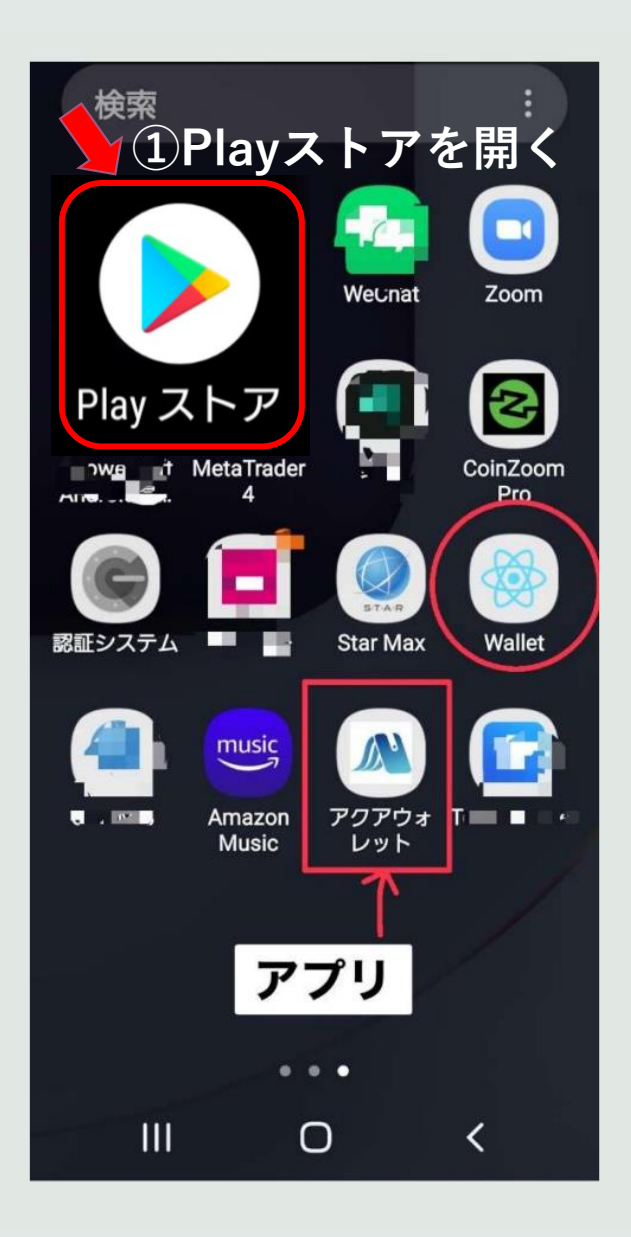

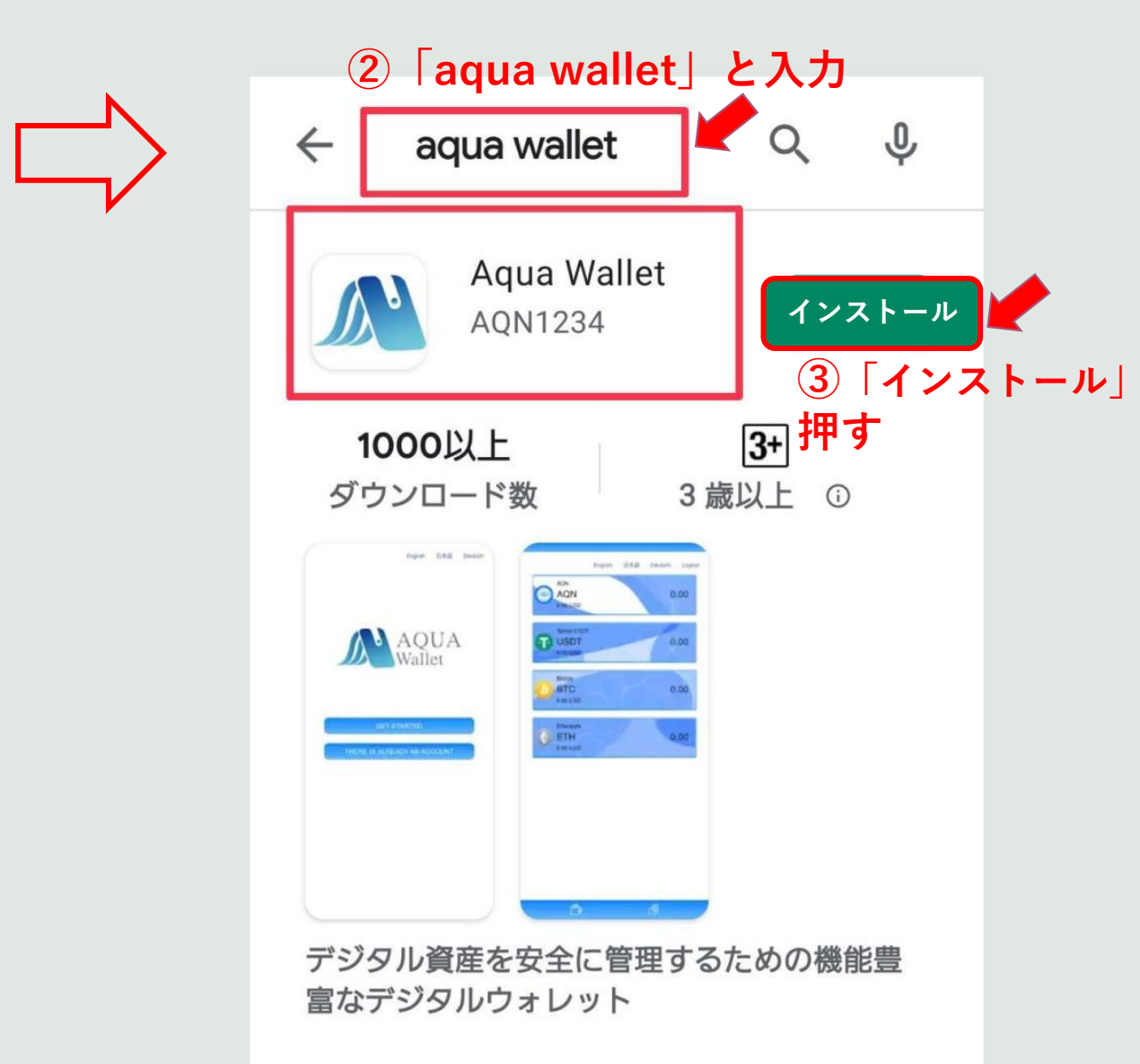

【AQUA WALLET設定方法(WEB版)】 PCおよびIOS(iPhone)の設定はこちらから ※IOS (iPhoneのアプリはまだです)

# AQUA WALLET アクアウォレット

# Wallet (aquawallet.tech)

※うまく開けない方は携帯のウィンドウをすべて閉じてください。 閉じ方がわからない方以下参照ください (iPhone) <u>https://dekiru.net/article/19314/</u>

### 【Apple(iPhone)の場合】 まずGoogle Chromeを入手しよう!

サファリで開くと不具合がまだありますので、 Googleクロームで開くことを推奨します。

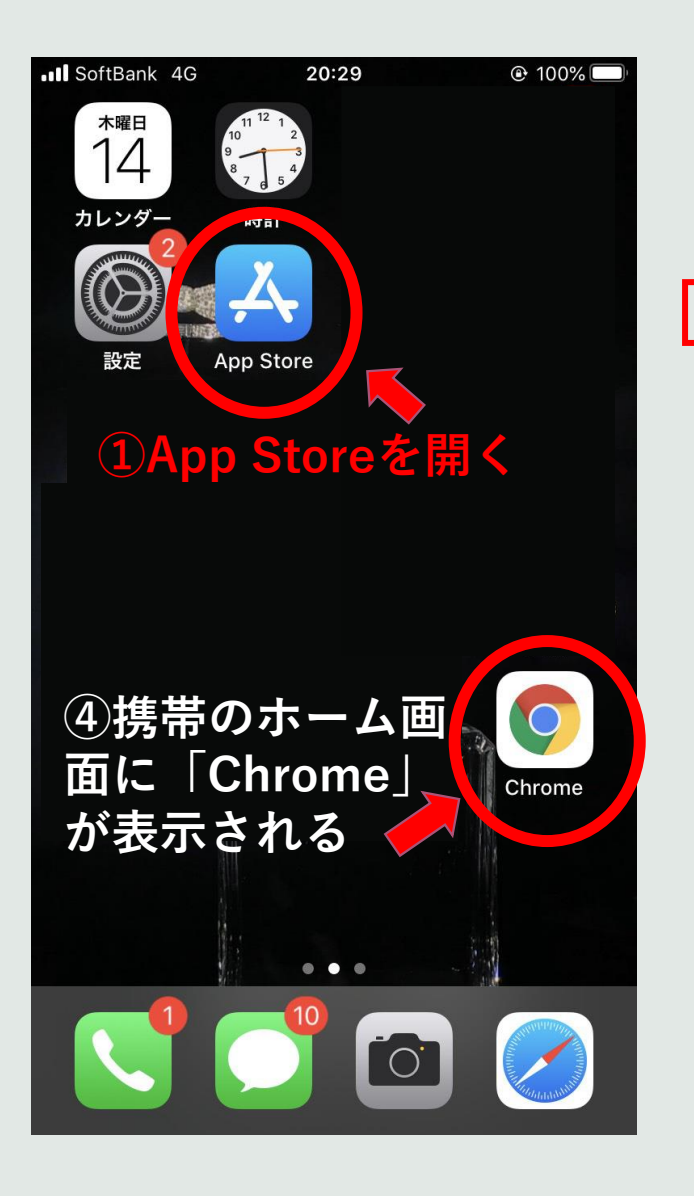

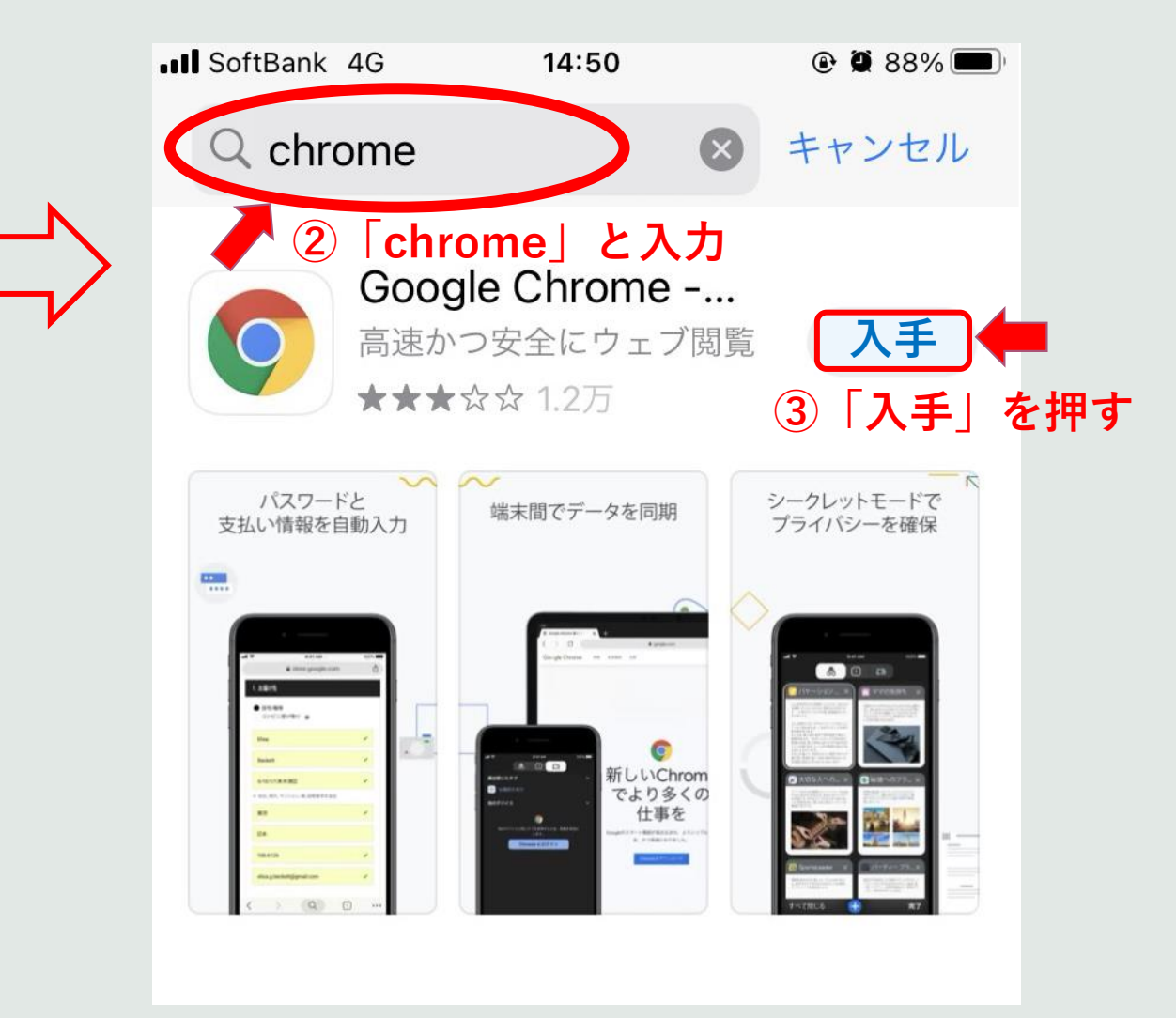

### 【Apple(iPhone)の場合】

サファリで開くと不具合が まだありますので、 <u>Googleクロームで開く</u> <u>ことを推奨します。</u>

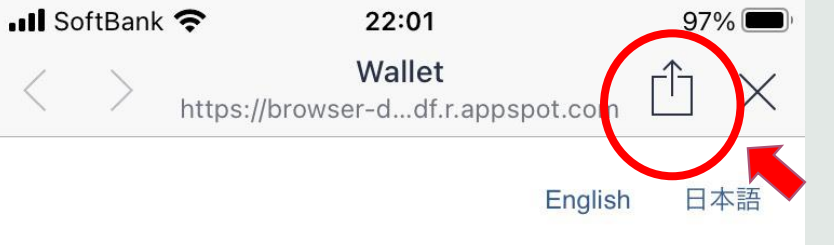

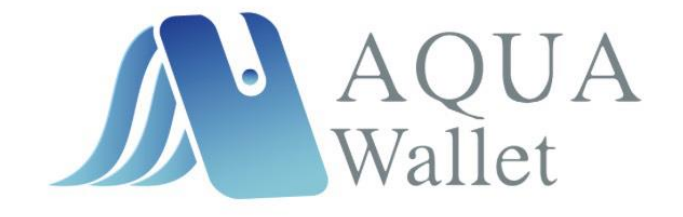

今すぐ始める

既にアカウントが存在しています

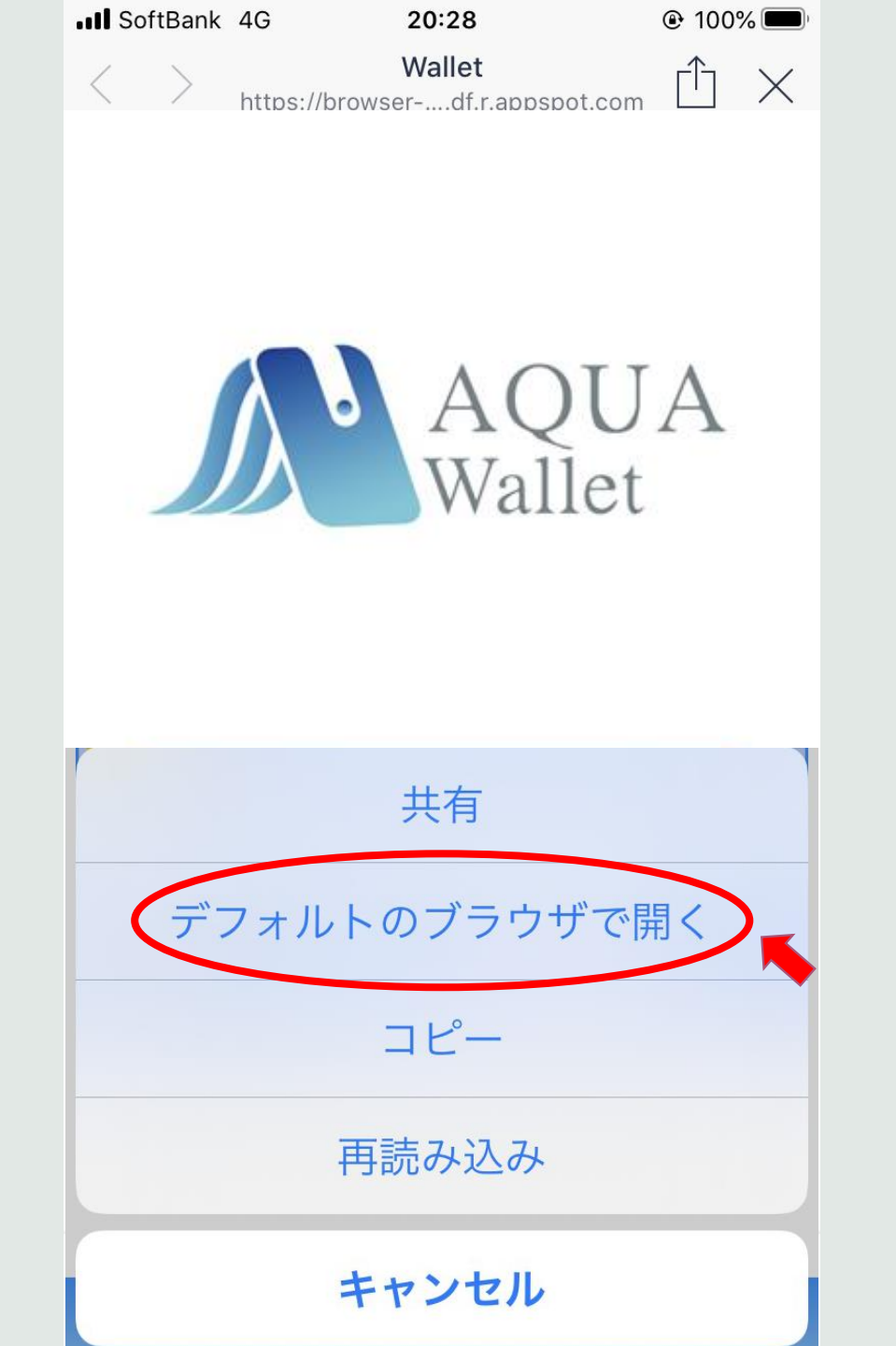

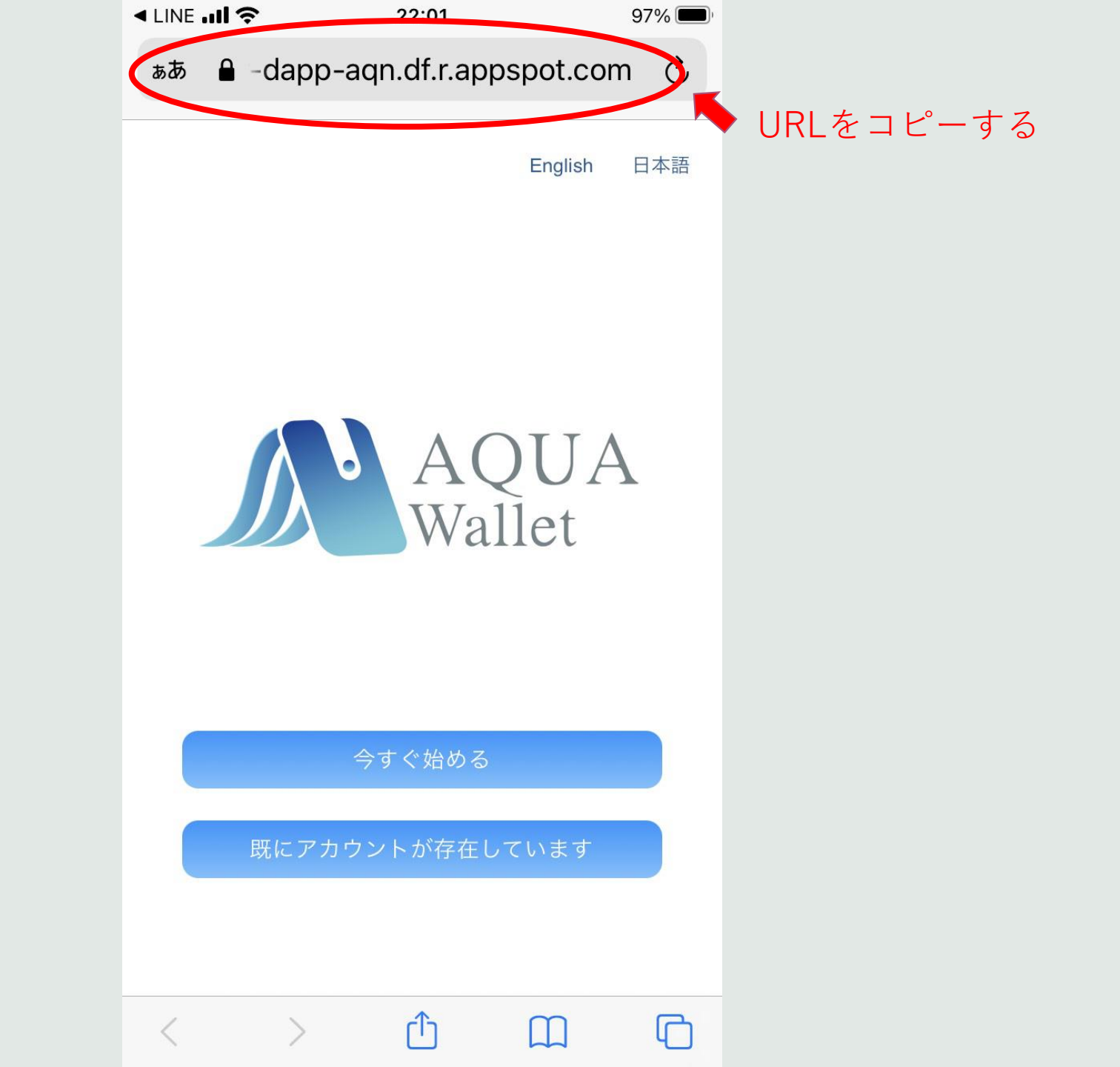

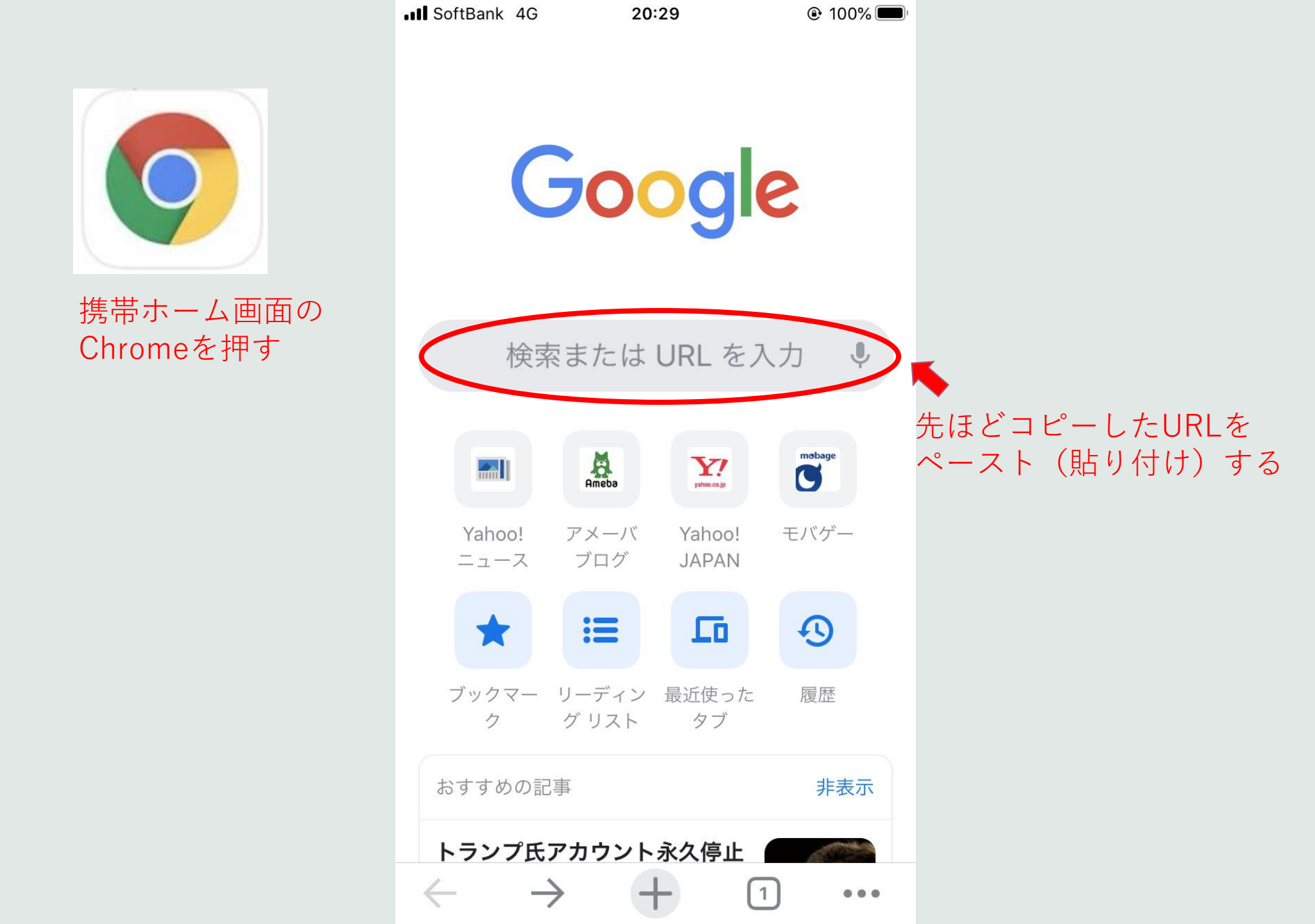

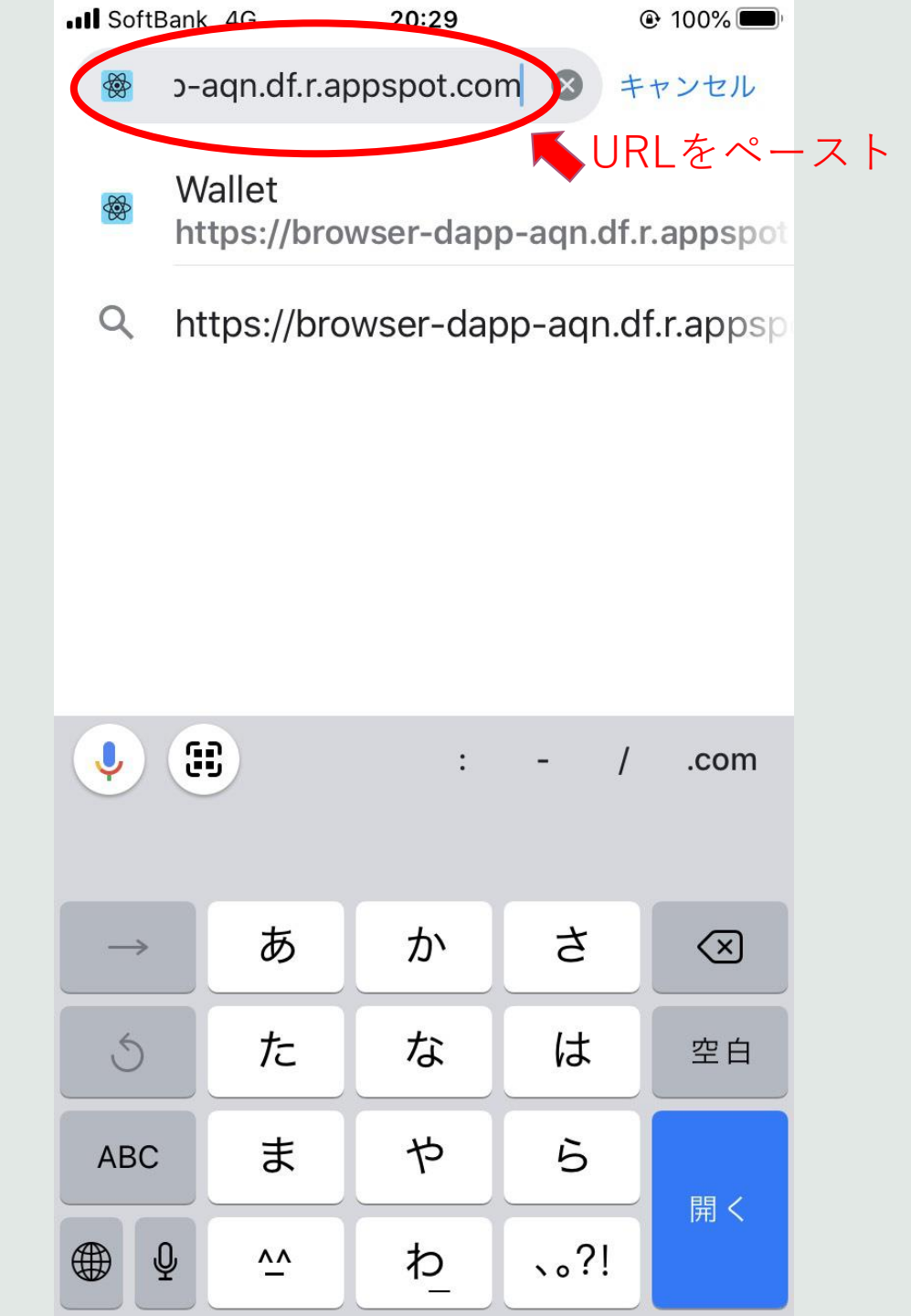

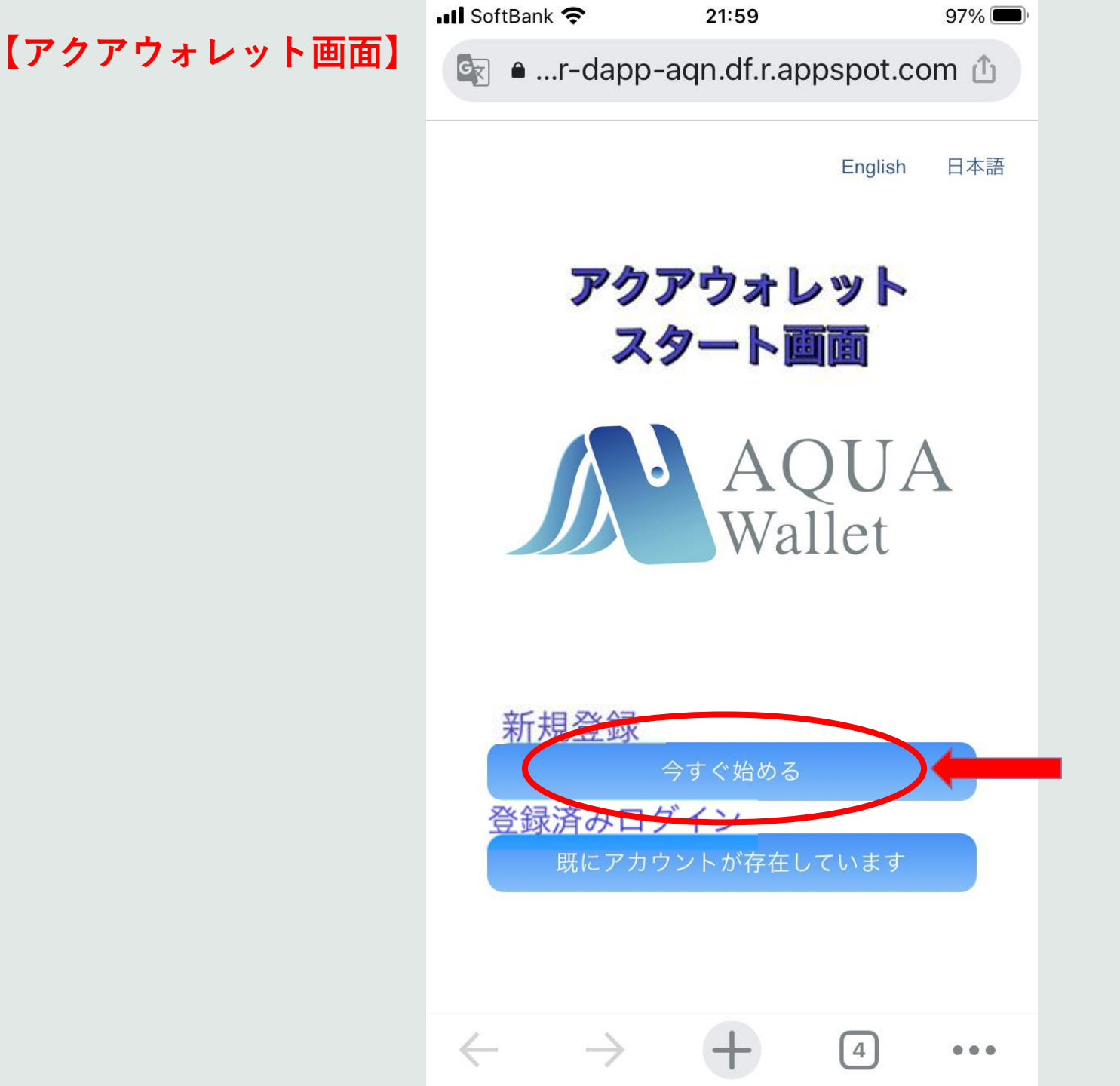

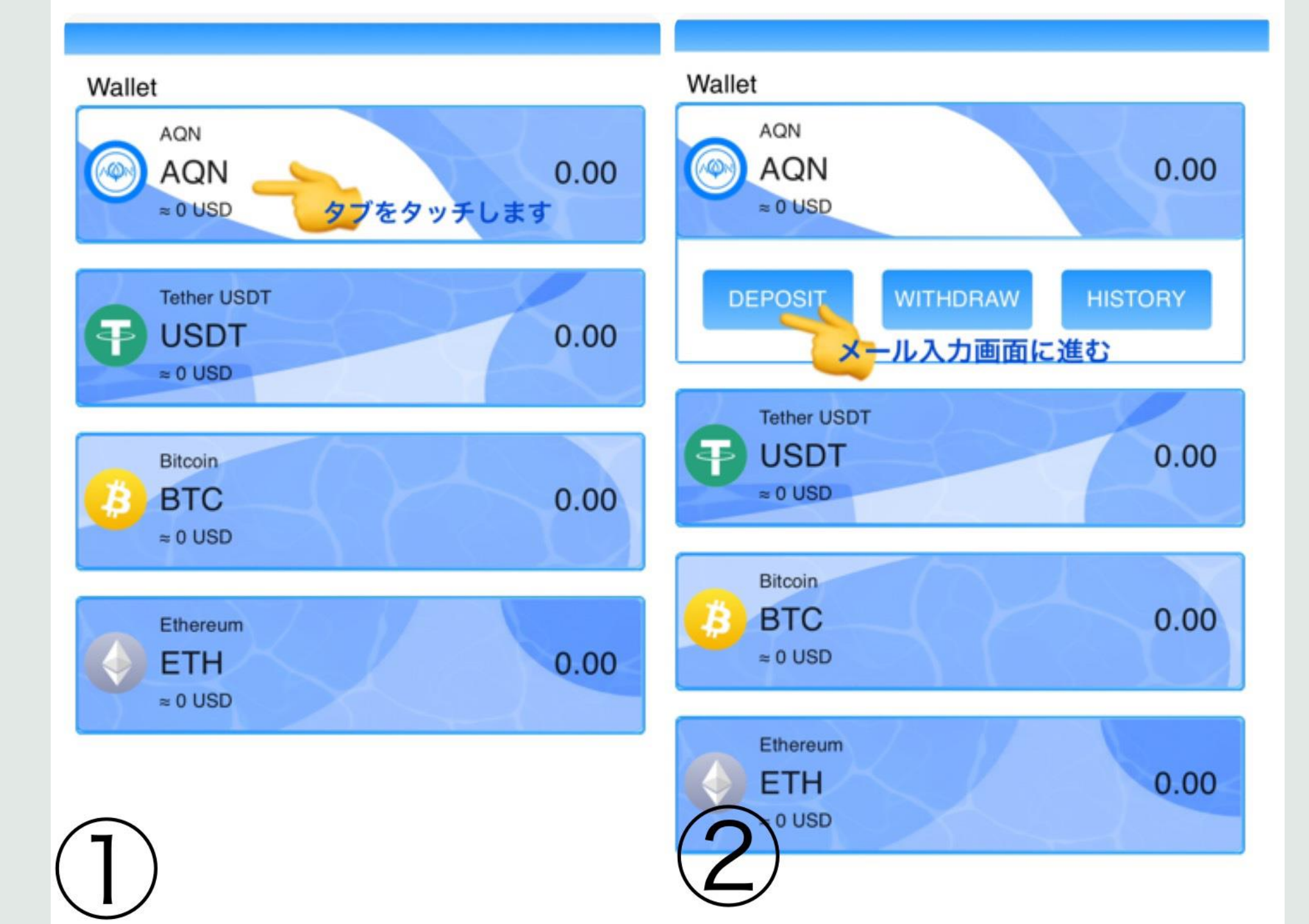

X Wallet Activation

Email verification

Your Email

We take your account security seriously and only accept devices with your private key on them. Each time you log in on a new device, we will ask you to authenticate before you can log in and use it

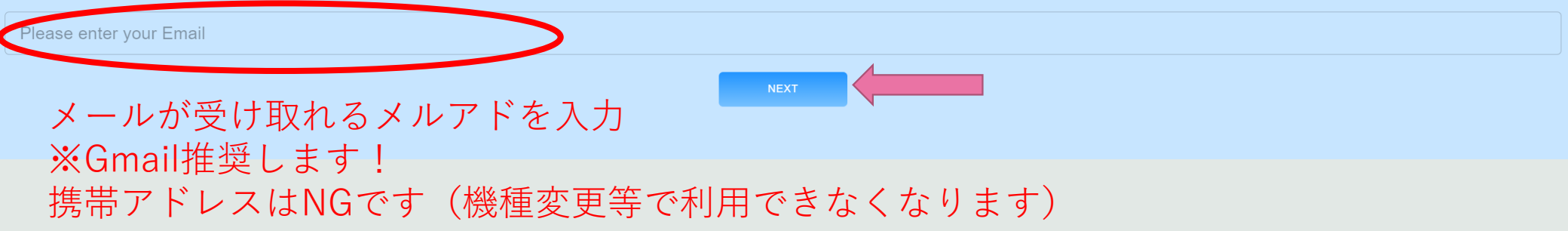

#### Wallet Verification 受信トレイ

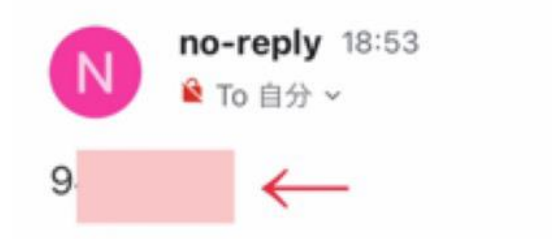

## メールに数字が届来ます

#### Email verification

☆

...

6

A verification code has been sent to your email address, please check and enter the following six-digit verification code

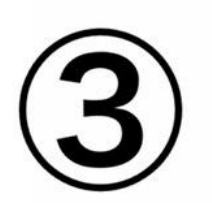

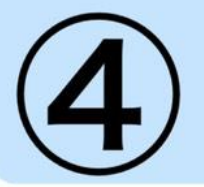

> Wallet https://browser-da...n.df.r.appspot.com

Ξ

#### X AQN Deposit

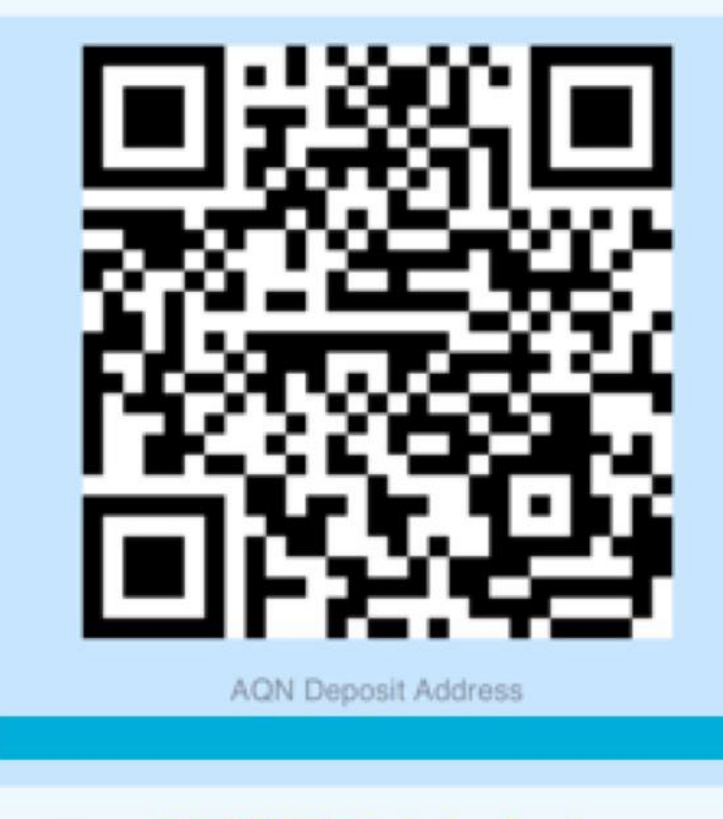

QRコードが表示されたら

設定完了です! (6) 完了

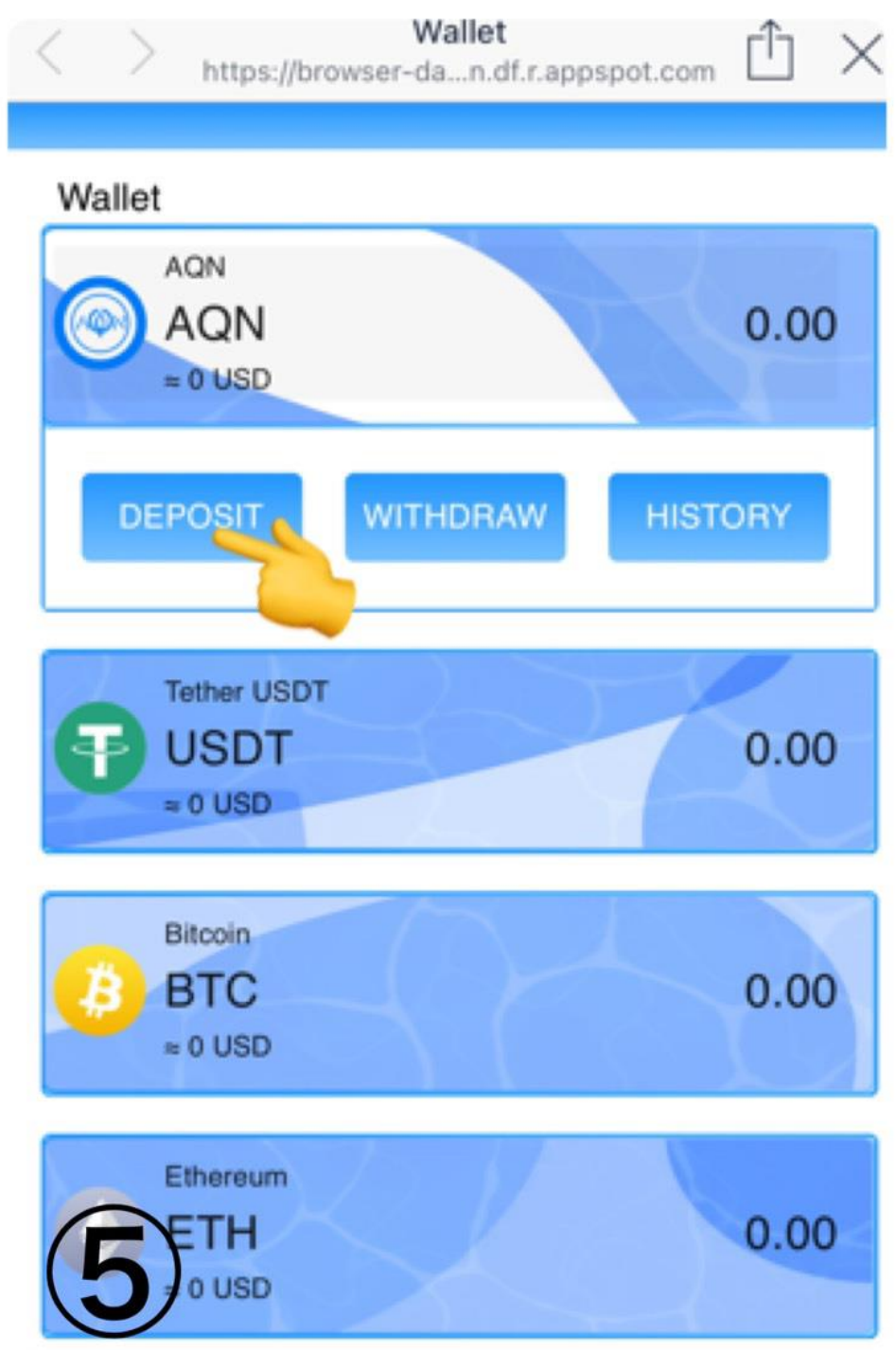

# 2.JENCOアカウント への の紐づけ方法

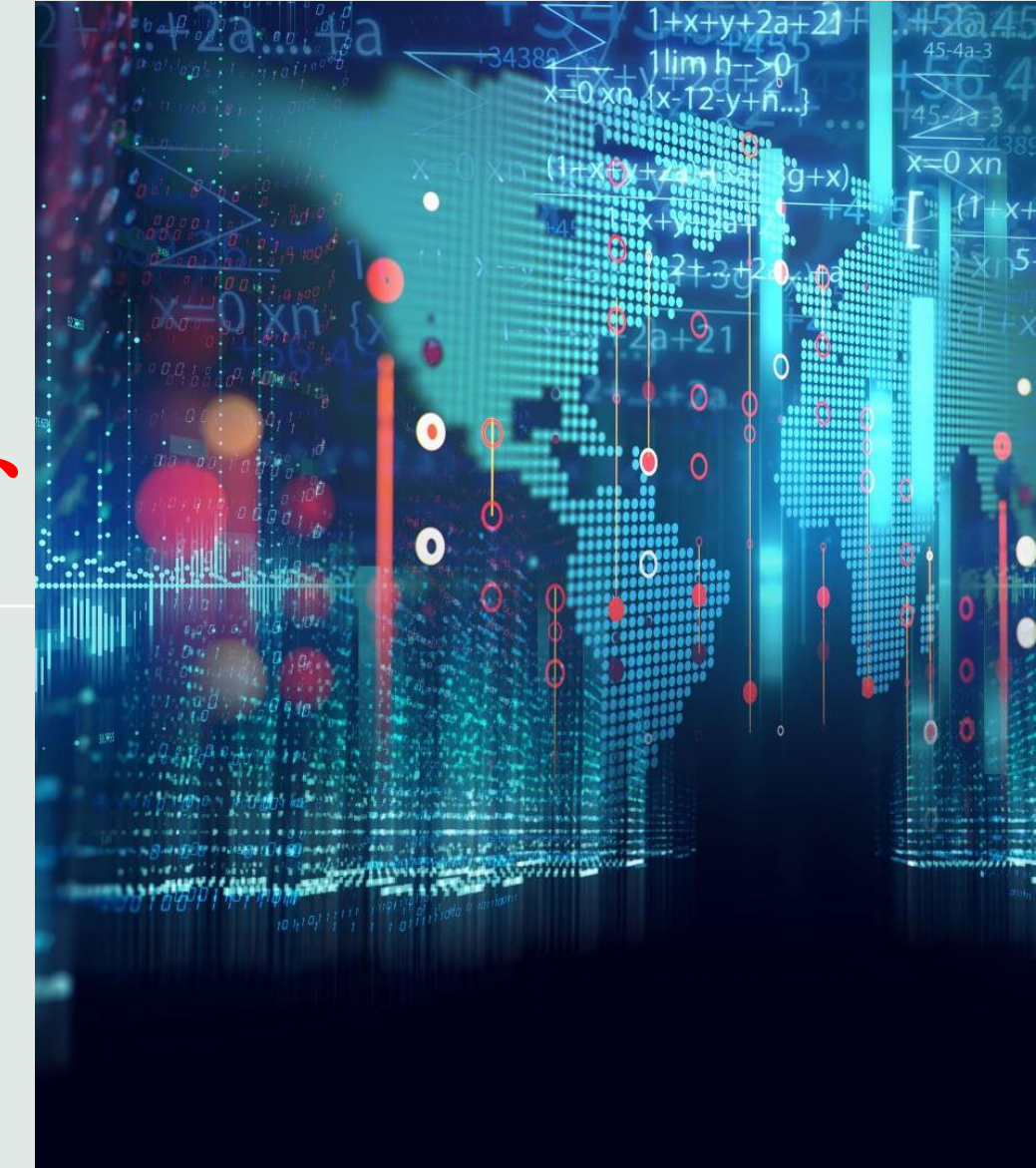

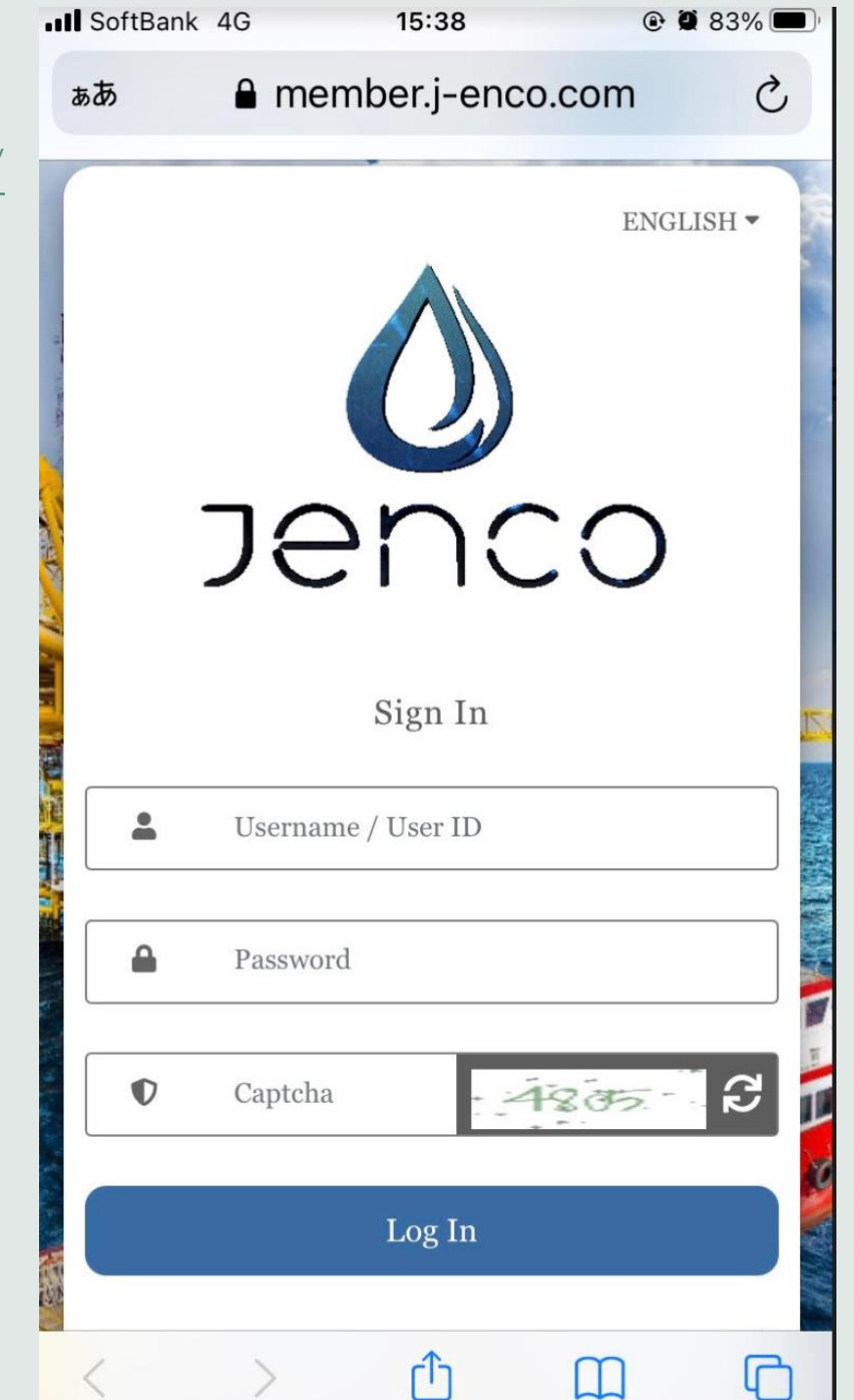

JENCOをログインする https://member.j-enco.com/

※JAPANESEにすると 不具合がある場合があり ます。ENGLISHのまま お進みください

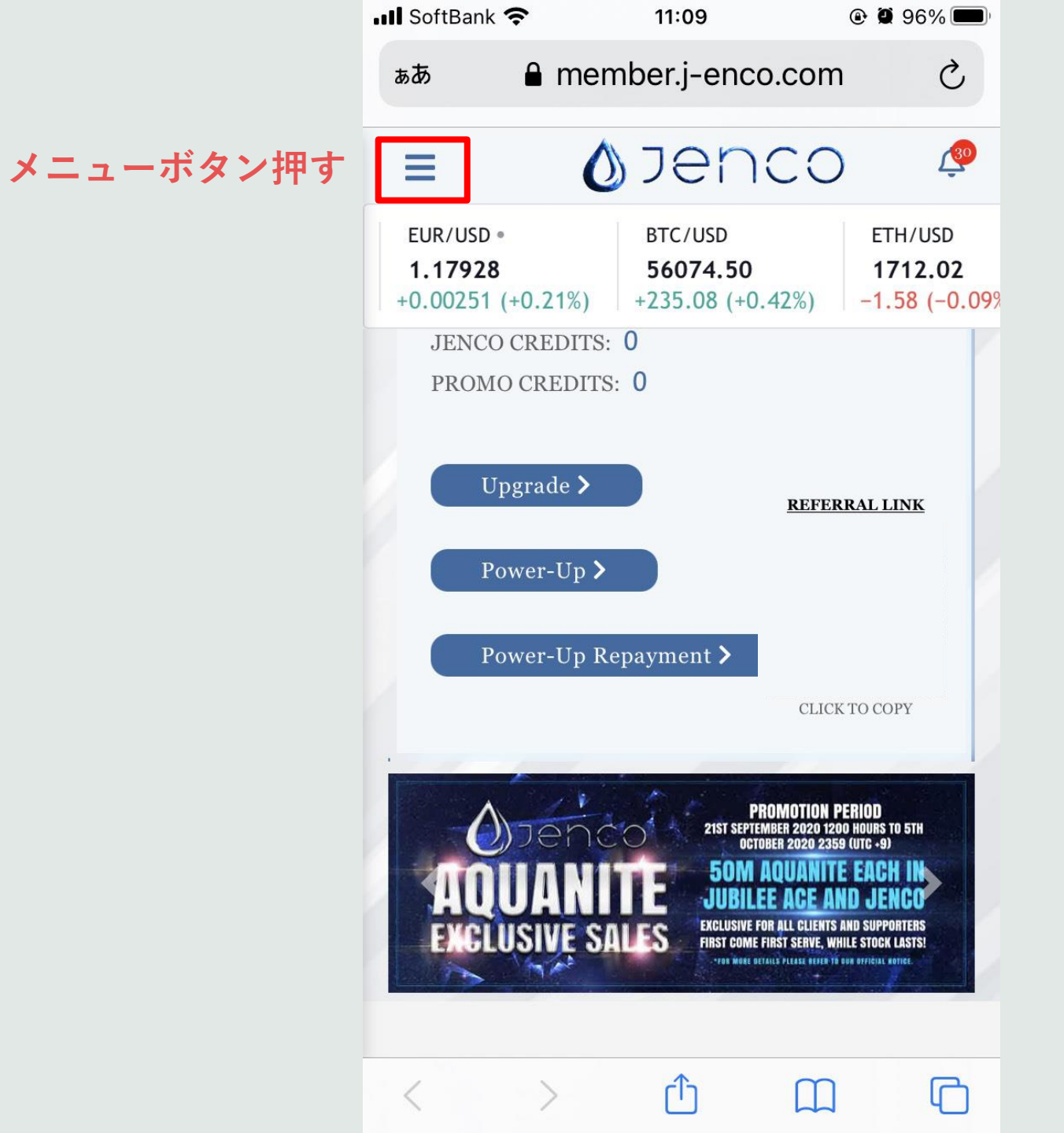

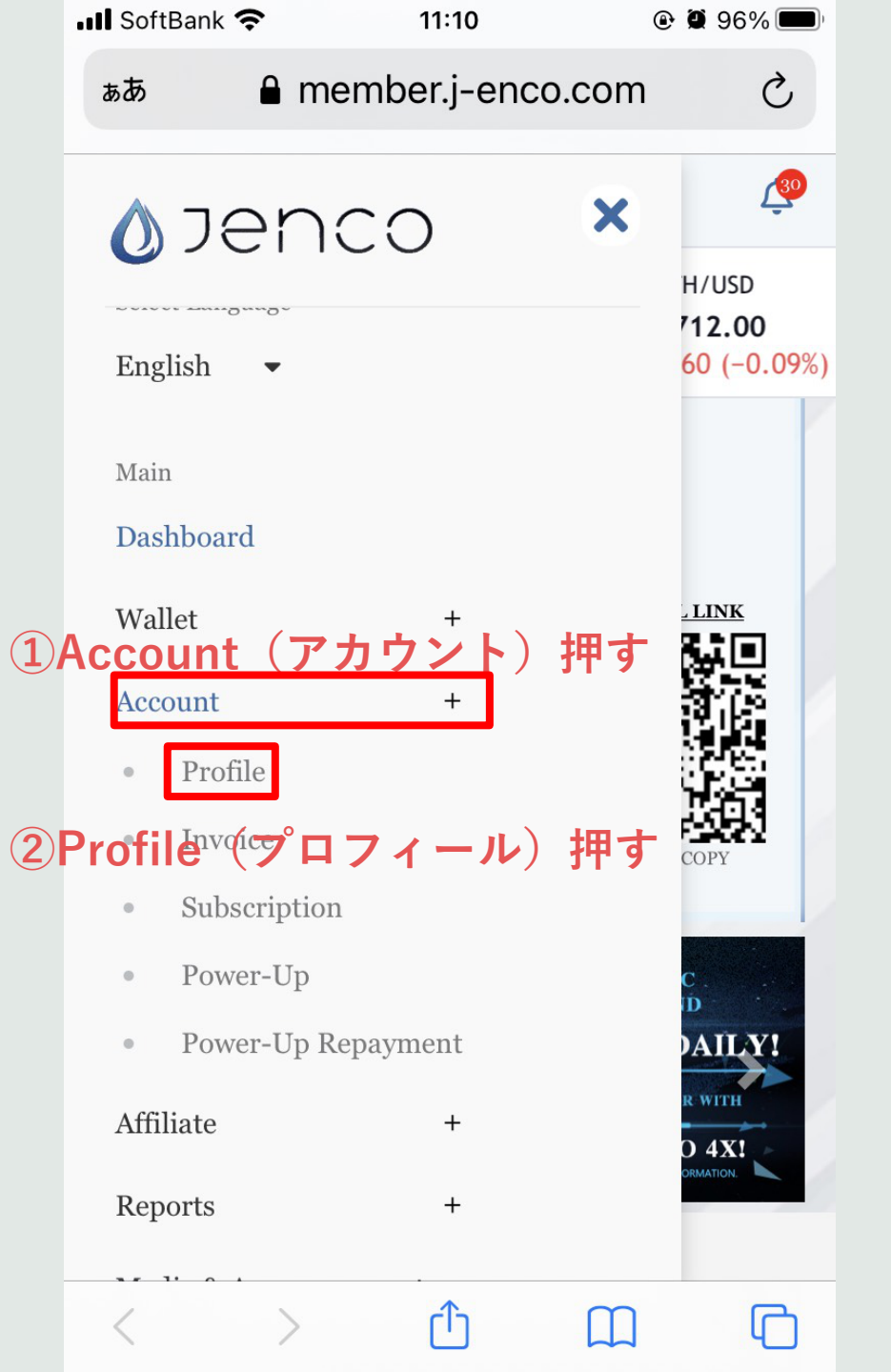

| 1 <b>x</b> 22                      |                                                      |                                                                                            |                                                                                                    |                                                                                                    |                                                                                                    |
|------------------------------------|------------------------------------------------------|--------------------------------------------------------------------------------------------|----------------------------------------------------------------------------------------------------|----------------------------------------------------------------------------------------------------|----------------------------------------------------------------------------------------------------|
| 07                                 | enc                                                  | 0                                                                                          | <b>J</b>                                                                                                    |                                                                                                    |                                                                                                    |
| EUR/USD •<br>1.17928<br>•0.00251 ( | +0.21%)                                              | BTC/USD<br>56031.6<br>+192.23 (*                                                           | <b>5</b><br>+0.34%)                                                                                                    |                                                                                                    |                                                                                                    |
|                                    |                                                      |                                                                                            |                                                                                                    |                                                                                                    |                                                                                                    |
| mation                             |                                                      |                                                                                            |                                                                                                    |                                                                                                    |                                                                                                    |
| ACCOUNT INFO                       |                                                      | CHANGE PASSWORD                                                                            |                                                                                                    |                                                                                                    |                                                                                                    |
| CHANGE TRANSACTION<br>PIN          |                                                      | AL QR CO                                                                                   | DE                                                                                                    |                                                                                                    |                                                                                                    |
|                                    | AQUA WALI                                            | LET                                                                                        | アクス                                                                                                    | アウォレ                                                                                                    | -ットを押る                                                                                                    |
|                                    |                                                      |                                                                                            |                                                                                                    |                                                                                                    |                                                                                                    |
|                                    | EUR/USD •<br>1.17928<br>0.00251 (<br>mation<br>CTION | EUR/USD •<br>1.17928<br>0.00251 (+0.21%)<br>•mation<br>CHANGE PA<br>CHANGE PA<br>AQUA WALL | EUR/USD * BTC/USD   1.17928 56031.6   0.00251 (+0.21%) +192.23 (   •mation CHANGE PASSWORD   CTION MY REFERRAL QR CO   AQUA WALLET AQUA WALLET | EUR/USD * BTC/USD<br>1.17928<br>0.00251 (+0.21%) 56031.65<br>+192.23 (+0.34%)<br>*mation<br>CHANGE PASSWORD<br>CTION MY REFERRAL QR CODE<br>AQUA WALLET アクス | EUR/USD・<br>1.17928<br>0.00251 (+0.21%)<br>mation<br>CHANGE PASSWORD<br>CTION MY REFERRAL QR CODE<br>AQUA WALLET アクアウォレ |

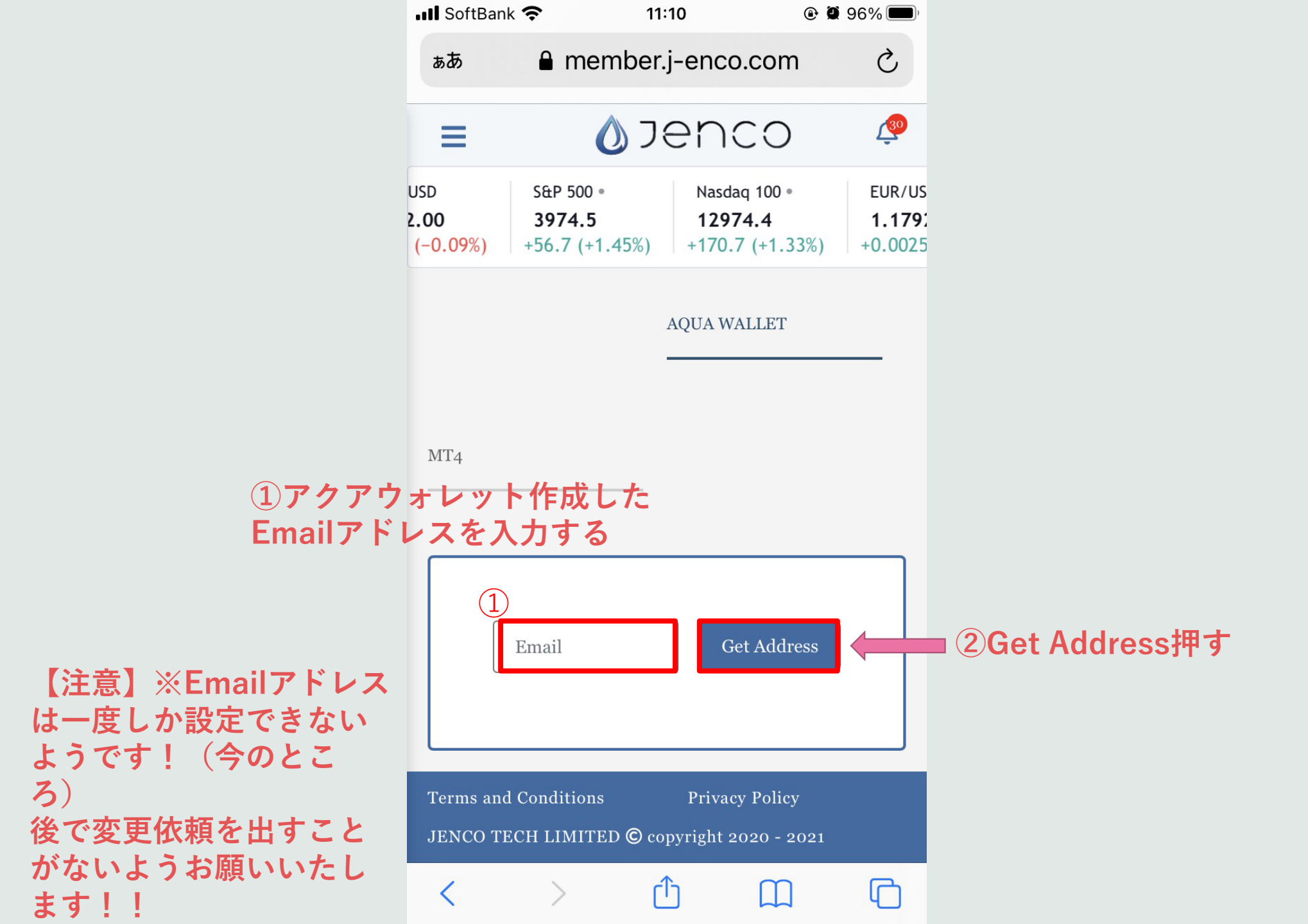

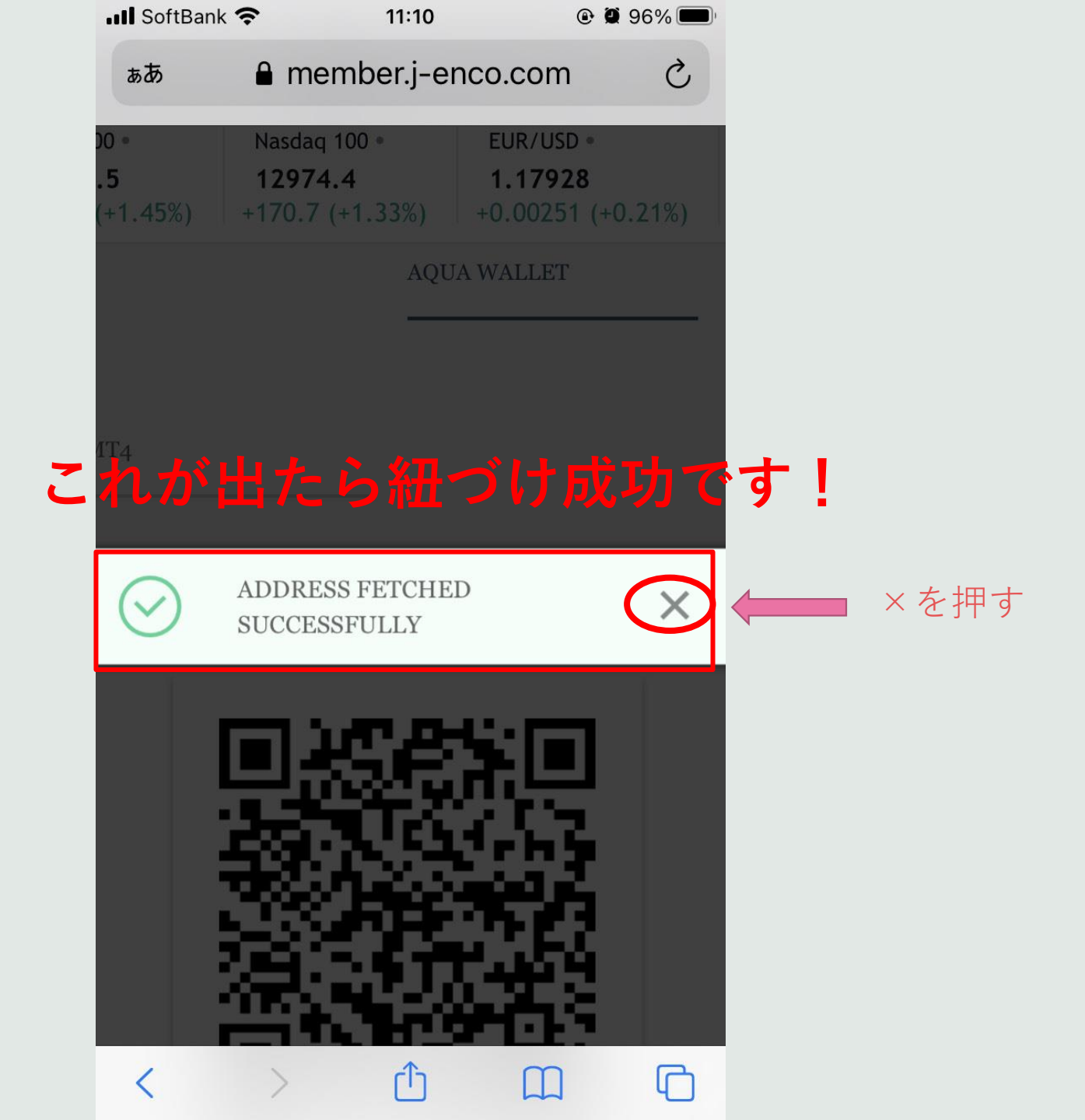

最後に 確認してください!!!

※注意※ JENCOのページにQRコード、 アクアウォレットアドレスが 表示されたら完了です。 が!! 必ずアクアウォレットのウォ レットアドレスと同じか ご確認ください!

OKでしたらこれで終了です

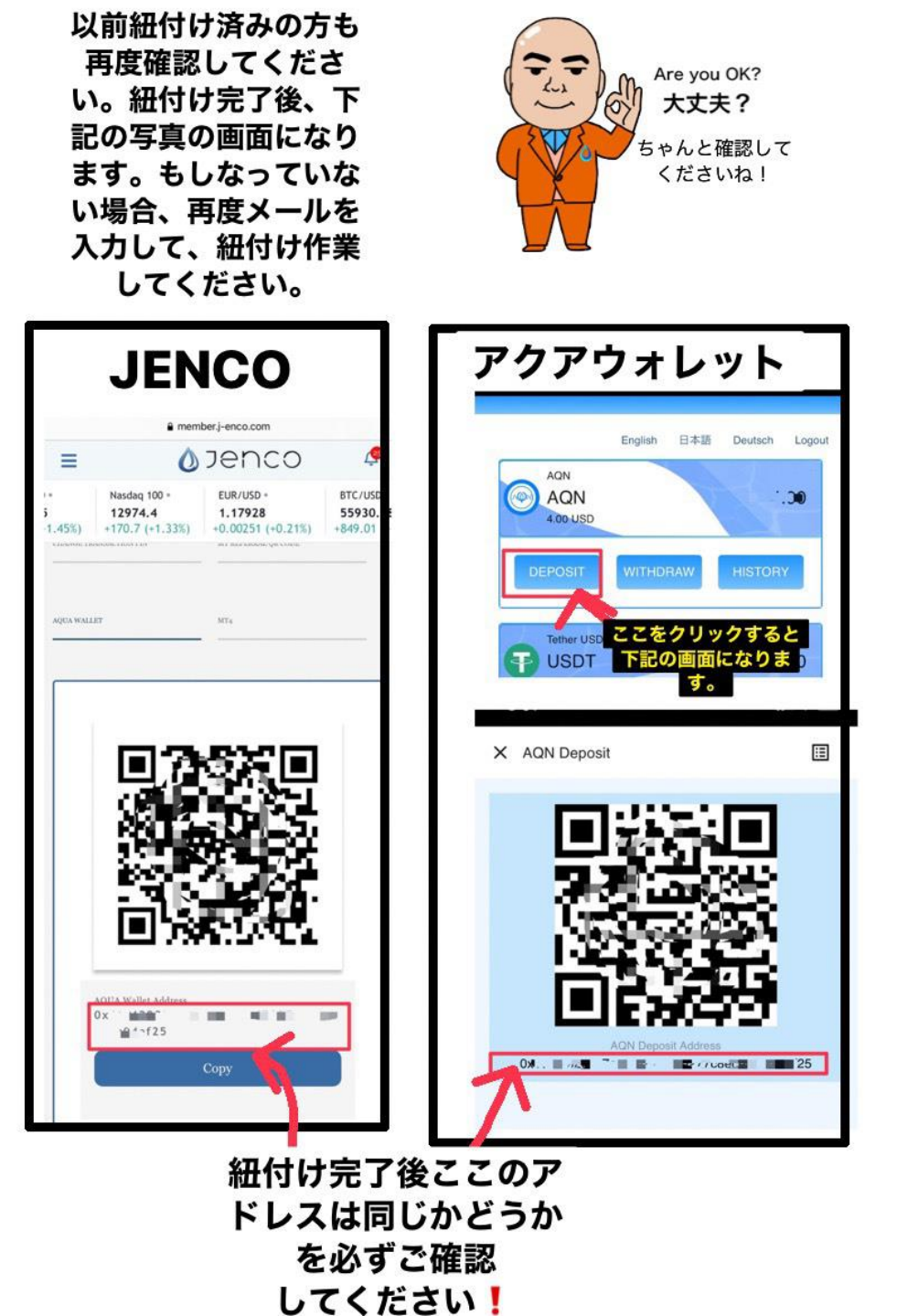

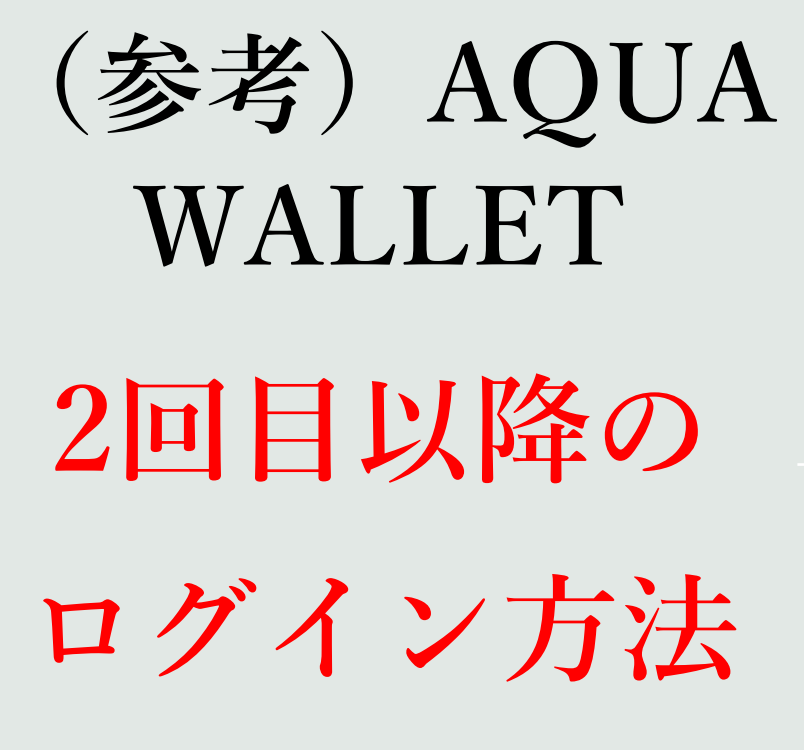

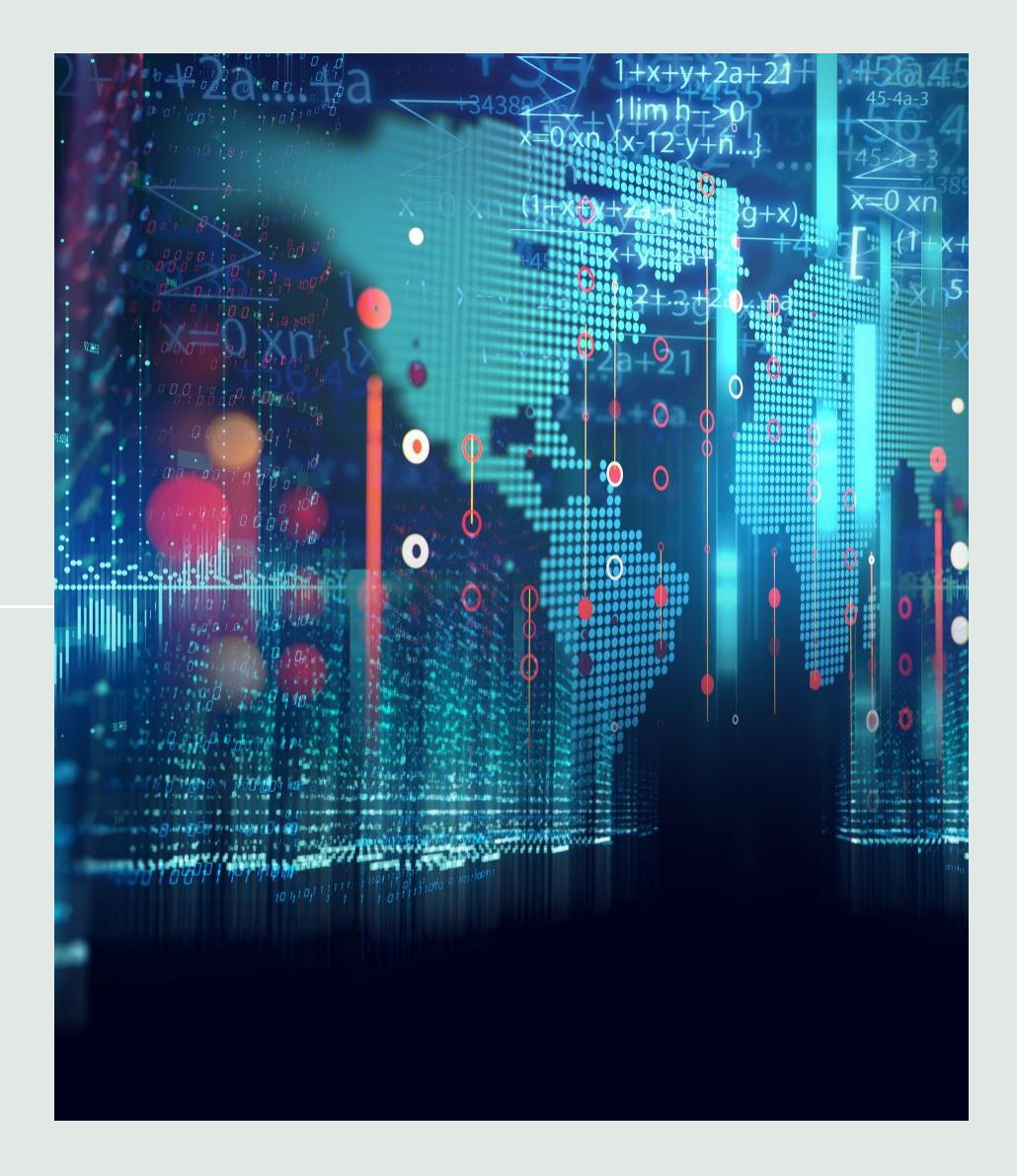

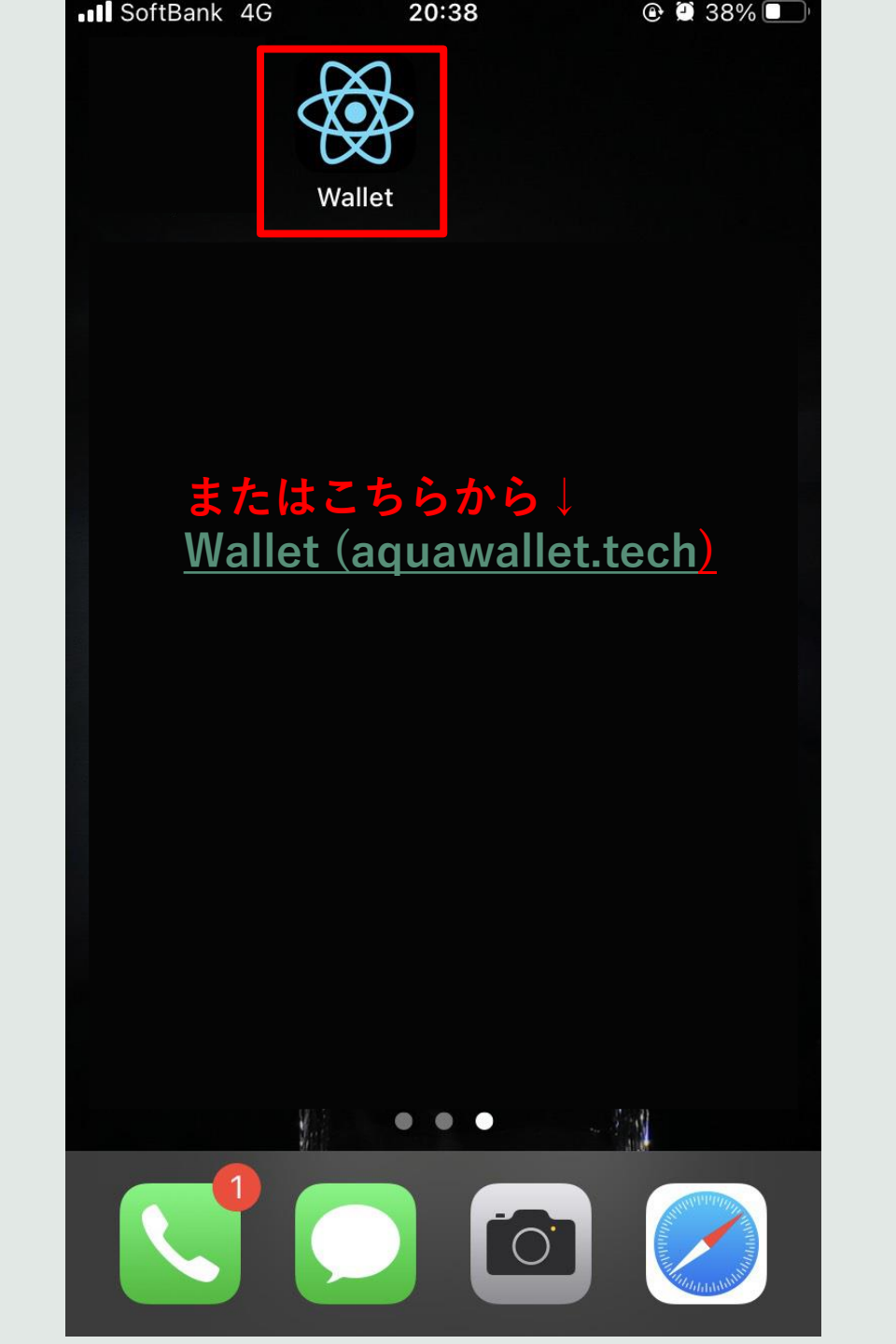

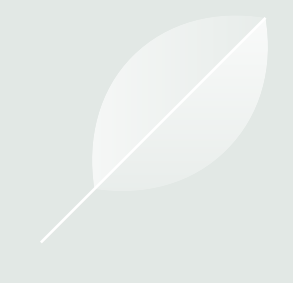

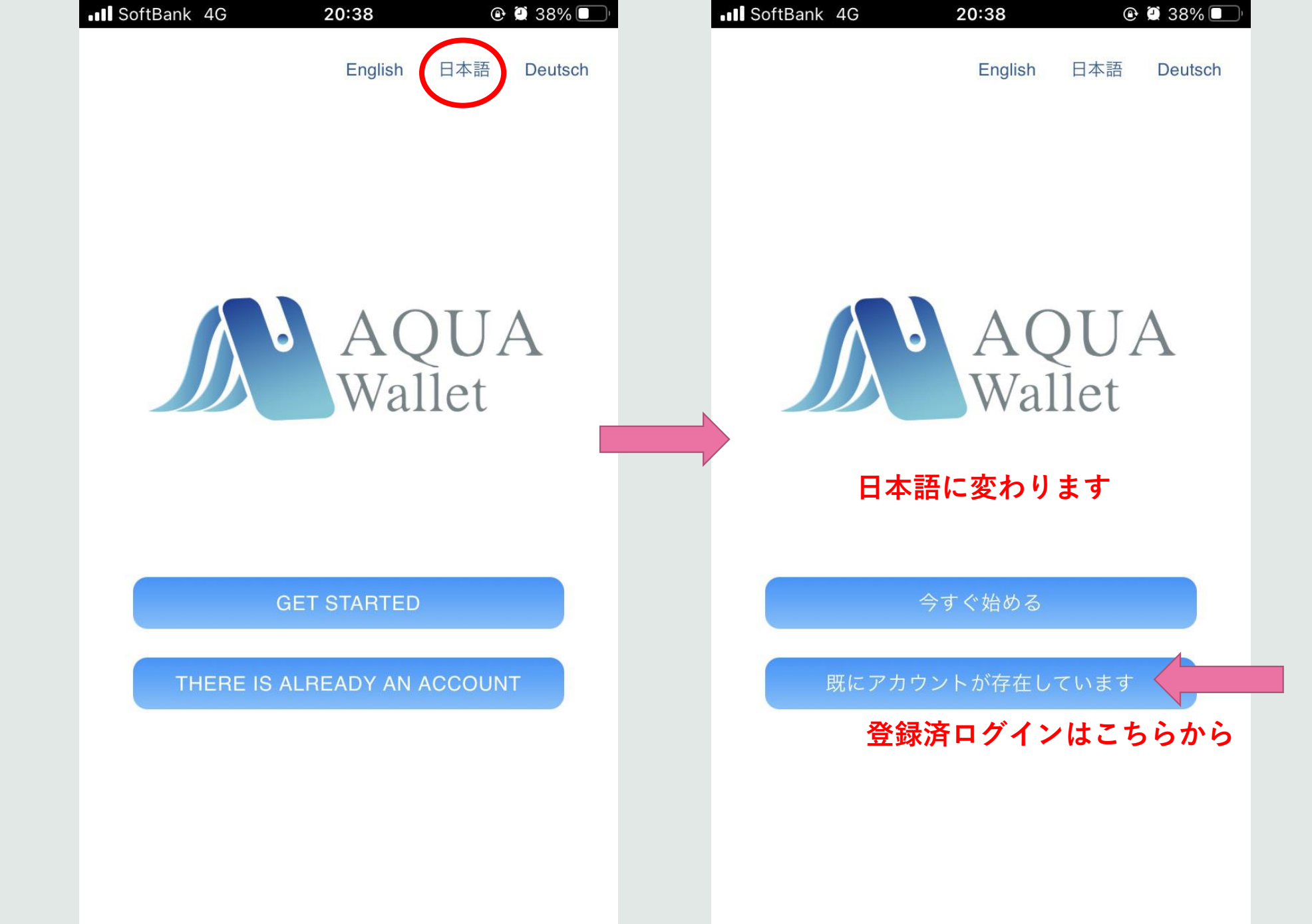

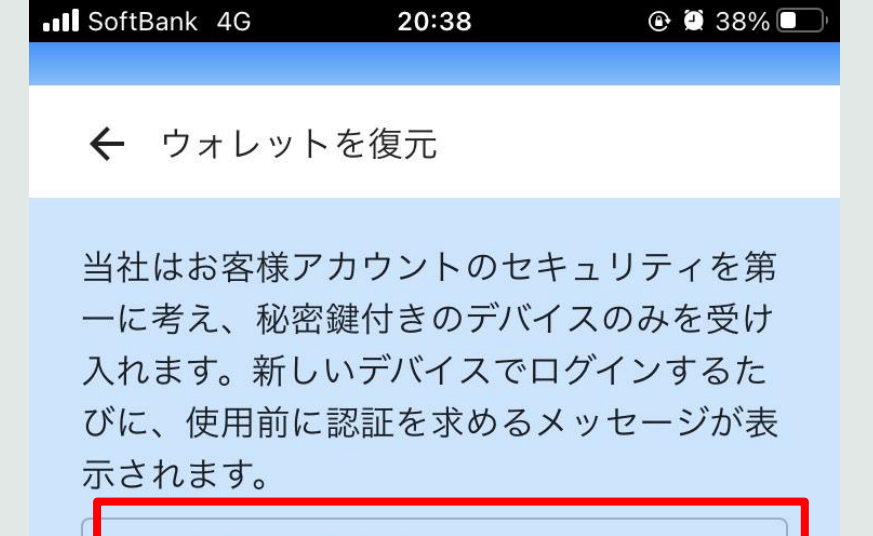

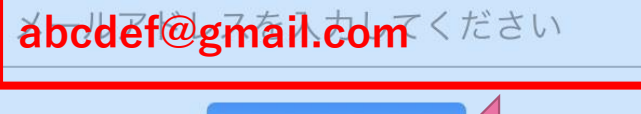

#### 登録したメールアドレスを入力する

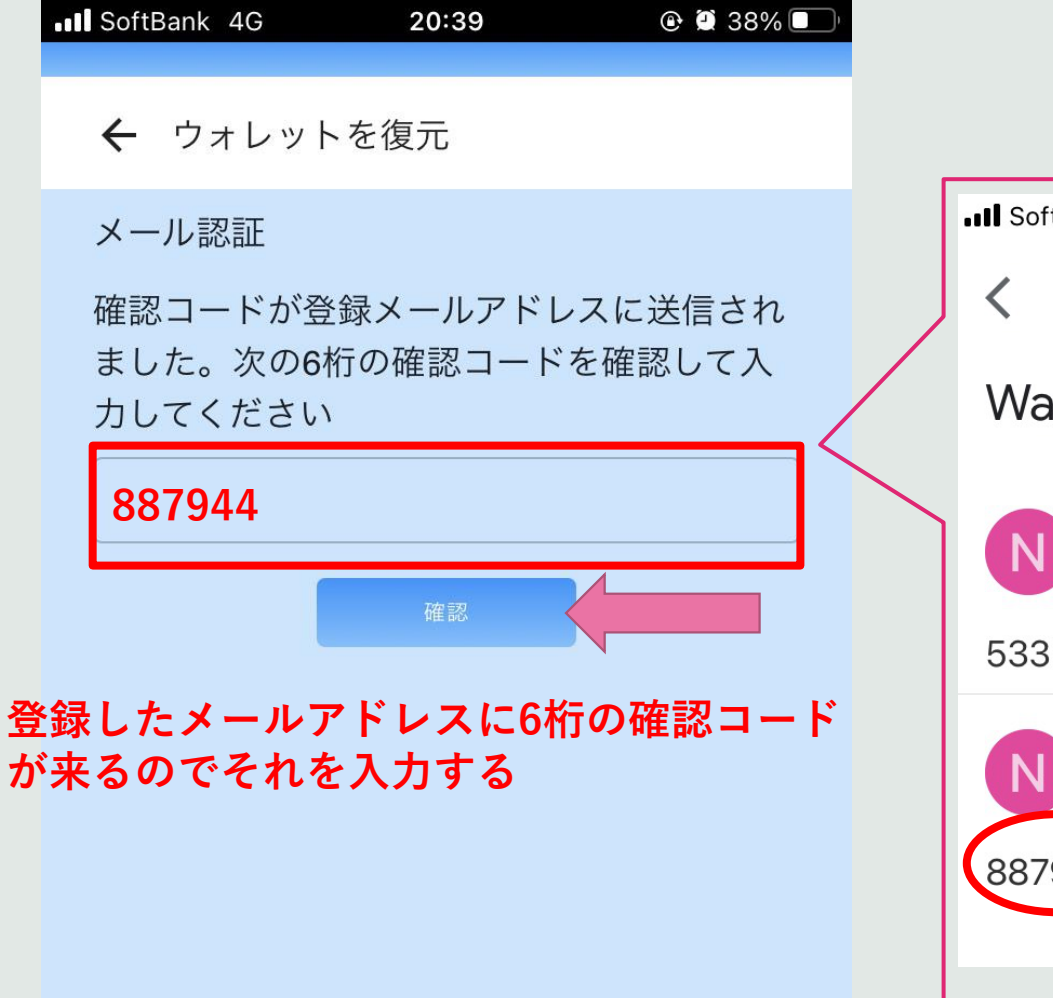

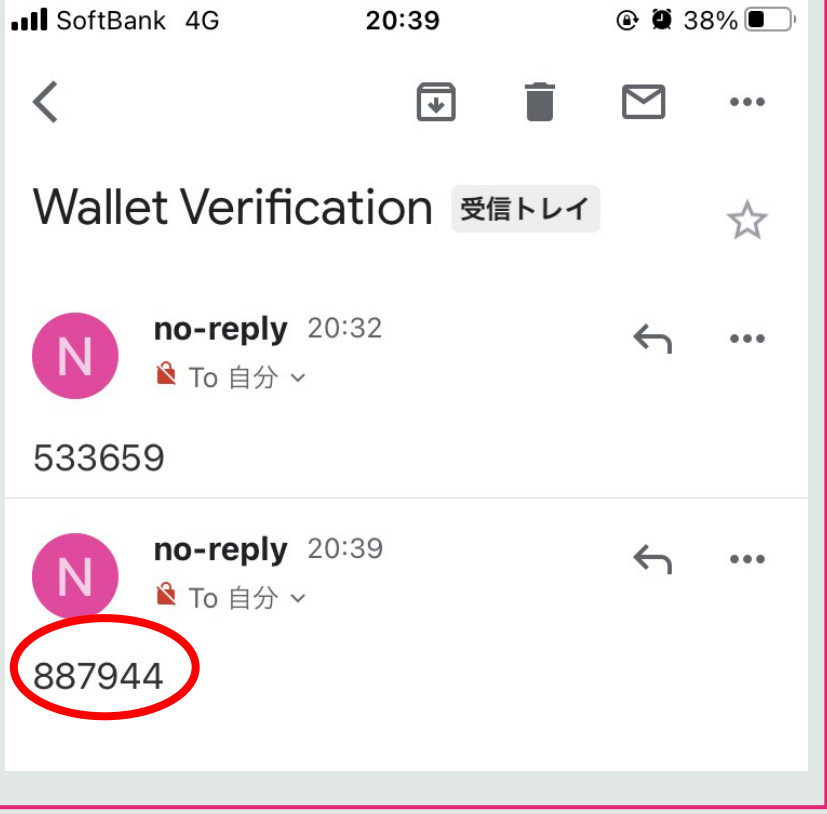

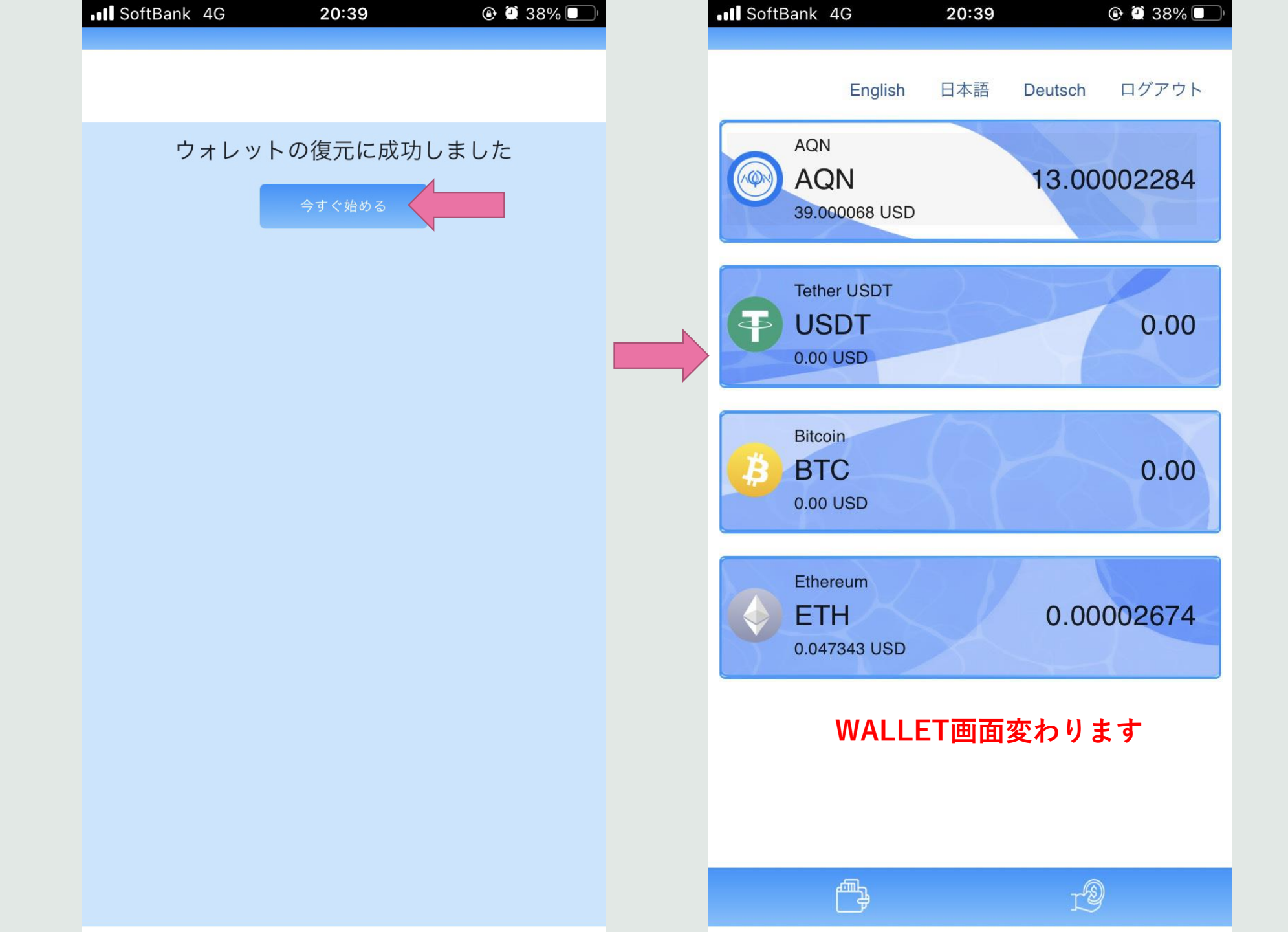